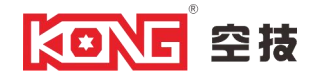

# KDL-B202 安装使用说明书

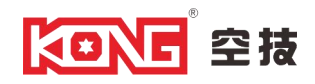

# 目 录

| 第1章 产品概述       | 2 |
|----------------|---|
| 1.1 产品结构       | 2 |
| 第2章 产品安装       | 3 |
| 2.1 地面铺设与整机固定  | 3 |
| 2.2 电气部件连接     | 5 |
| 2.3 消防紧急模式信号接入 | 9 |
| 2.4 参数列表和设置    | 9 |

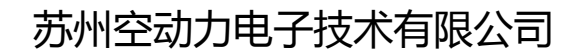

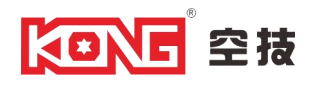

## 第一章 产品概述

#### 1.1 产品结构

KDL-B202 整体外观见下图,通道系统主要由机械部分和电控部分组成。

1) 通道主体部分为机箱和防撞机芯两大部分;

2)机箱作为载体其上安装有控制器、状态指示灯、通行指示灯、语音模块/喇叭、红外对射传感器、门锁、不锈钢摆臂等;

3)防撞机芯组成主要有直流电机、机芯组成。

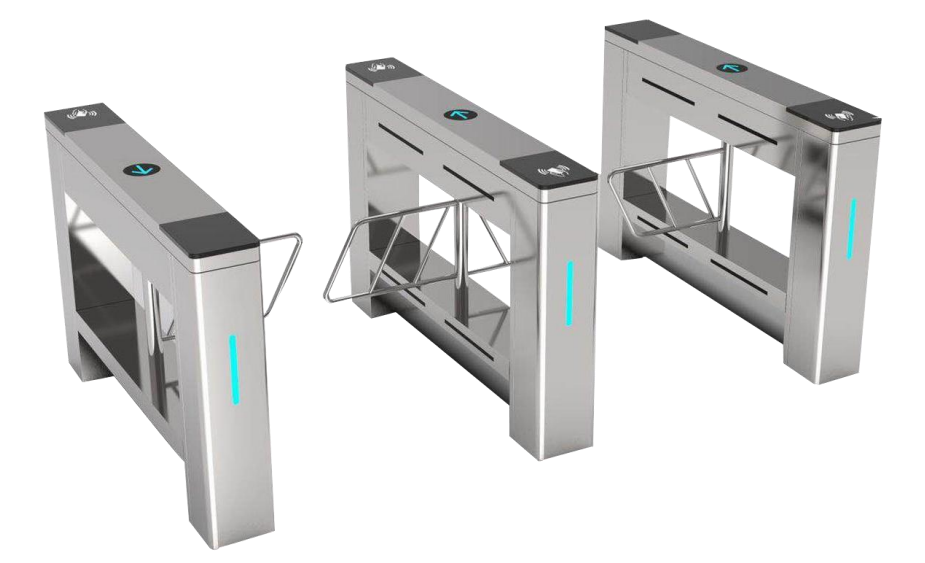

KDL-B202 1500mm\*220mm\*1000mm

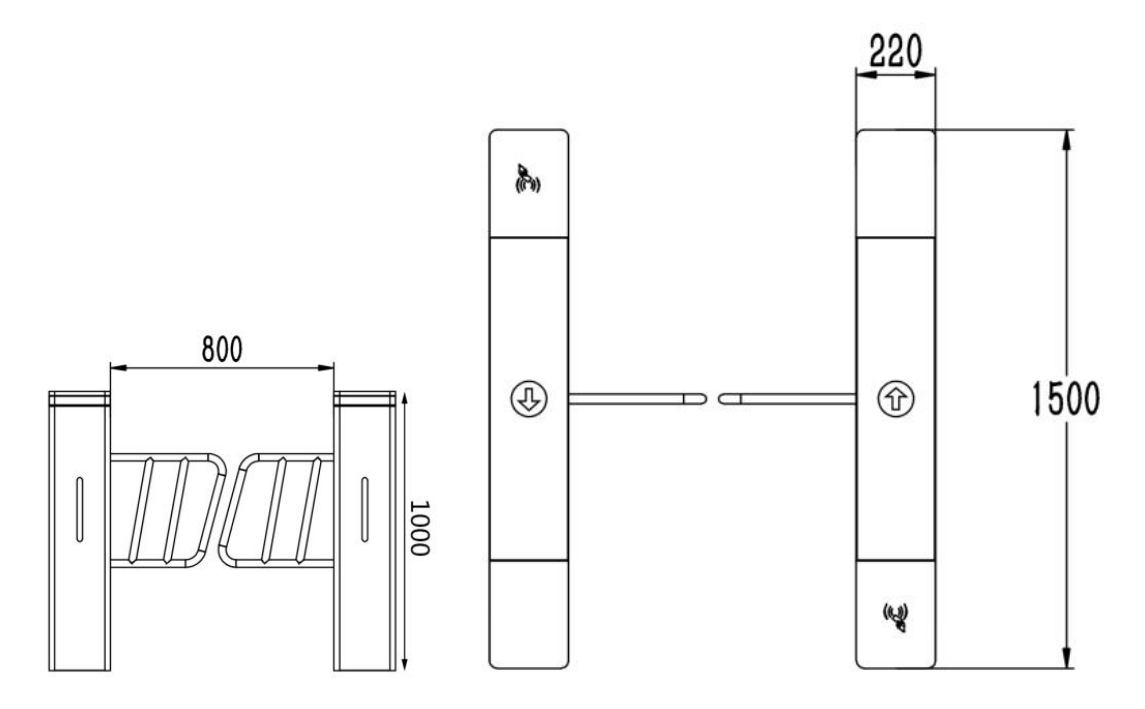

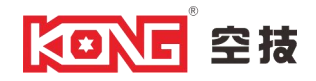

## 第二章 产品安装

#### 2.1 地面铺设与整机固定

1) 水泥硬质地面

冲击钻一台、14 号钻头(视设备数量多备用几支)、M10\*120mm 膨胀螺栓(每台至少4个)、记 号笔、卷尺、水平尺、线锥(一个安装点位有几个通道时,以设备一头为边,拉一条直线,以校准设 备是否在一条水平线上)、八角锤或石工锤(将膨胀螺栓敲入地下)、17 号扳手一支、角磨机一台(当 膨胀螺栓敲入地面后顶部螺纹挤压变形时将螺栓顶部切除,使螺母能顺利扭出)、金属切割片。

2) 大理石、瓷砖地面

因为大理石和瓷砖较脆,直接用冲击钻易崩坏地板,打孔时应先用手枪钻(Ø 14 玻璃开孔器)将 大理石和瓷砖钻通,再用冲击钻将孔加深。其他工具同上。

3)准备好安装设备的工具,清点安装配件,整理安装设备的地基基面,清理安装现场。根据通道宽 度和安装对应的平面尺寸图纸将设备安装位置确认好。以中心线为基准,根据通道的数量来决定画几 条平行线,平行线的间距根据通道数量与通道宽度来决定。

4)确定闸机方向,并在闸机进门方向预埋直径为 25mm 和 40mm 的两根 PVC 管,分别部署弱电线缆(直径 40mm)和 220V 强电线缆(直径 25mm)。强电线缆指电源线,弱电线缆包括读卡器线、网线和闸机同步线。

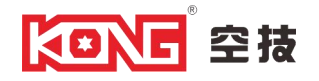

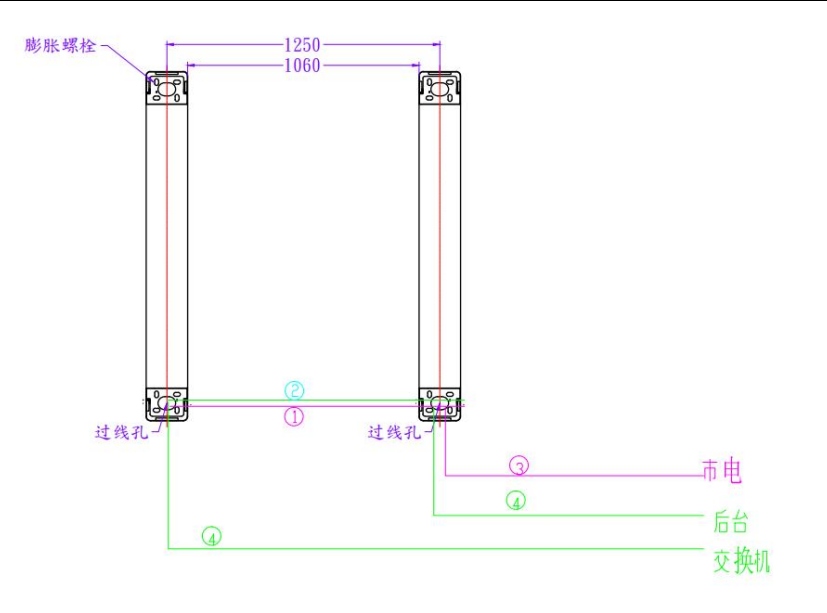

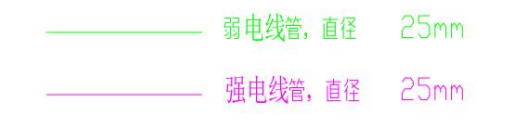

5)室外安装的情况下,需在闸机下方筑高100mm的水泥基座,避免积水灌入设备;并向两侧各延伸约100mm,以避免非机动车通行时不慎碰撞闸机箱体。注意:立墩时,应保证水泥墩高度统一且上平面水平、平整。

6) 安装之前,需要对闸机进行部分拆卸,具体见下图所示说明。

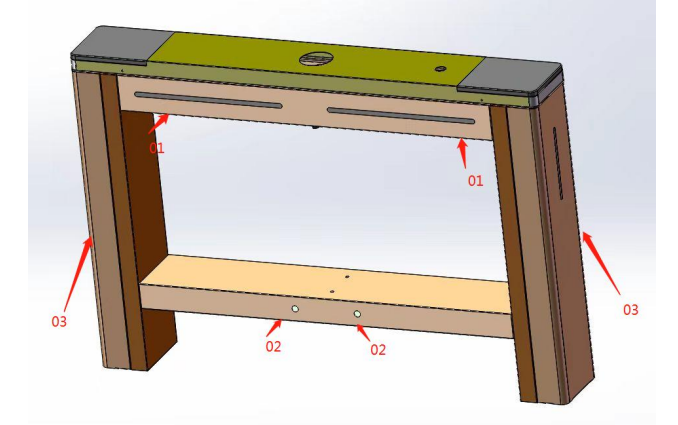

第一步: 将顶盖 "01" 用钥匙打开。

第二步:使用钥匙打开地板门"02",便于穿线。

- 第三步: 将上盖处打开,用 5mm 内六角扳手把 M6\*4 颗螺丝拆卸掉,用力上提"03"打开侧盖,侧可 看到固定膨胀丝空位。
- 第四步:确定8个安装孔位位置之后,钻孔,埋下膨胀螺丝;将闸机分别搬到相应

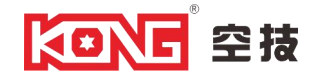

#### 的安装位,逐个对准地脚螺栓并预紧螺母;

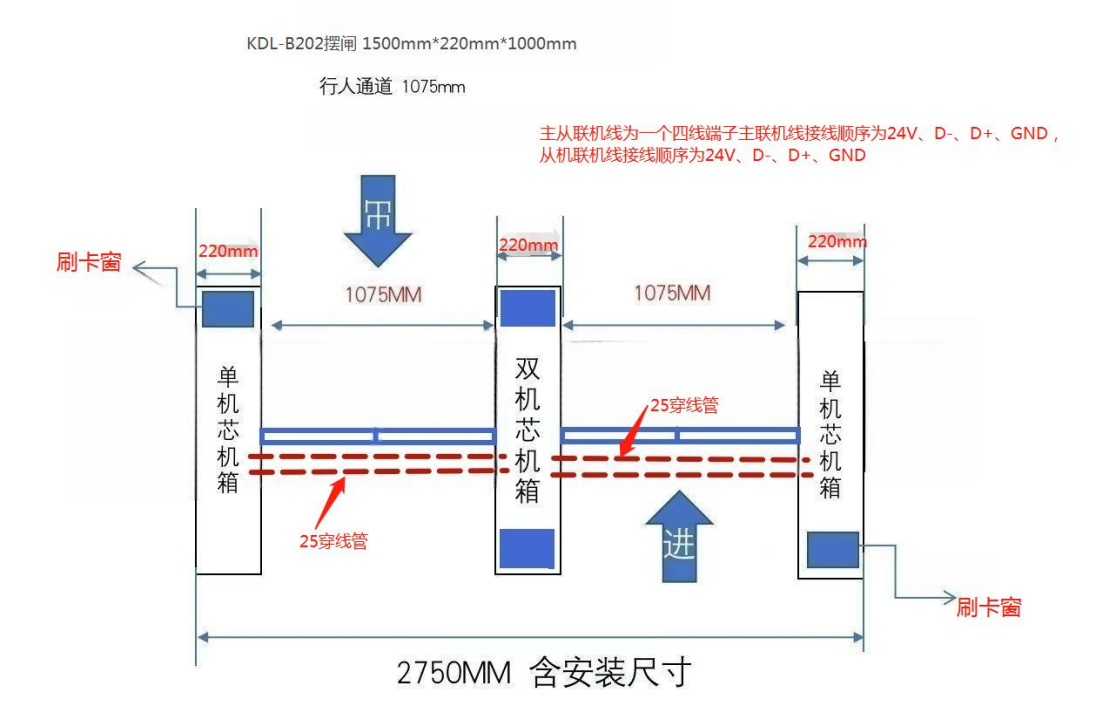

#### 安装示例如上图所示(25穿线管预埋闸机两端)

- 7) 准备安装材料:包括闸机设备、安装螺栓和螺丝、电源线、网络线等。
- 8) 连接电源线和网络线: 根据实际需求连接闸机设备所需的电源线和网络线。
- 9) 测试运行:进行测试运行,检查闸机设备的各项功能和性能是否正常。
- 10)进行最后调整:根据实际情况,调整闸机设备的参数,以确保其在使用过程中能够达到最佳效果。
- 11) 培训和操作指导:对相关人员进行设备的使用培训和操作指导,确保他们能够正确使用闸机设备。

注意: 在进行闸机设备的安装过程中, 应遵守相关的安全操作规范, 确保安装过程的安全和质量。

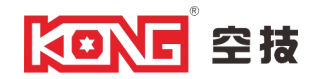

#### 2.2 电气部件连接

设备出厂时,基本的电气连接线缆已经连接完毕,安装时只需要连接过通道线槽的线缆,并接入 市电 AC220V 为整个系统供电。接入电压要求稳定,波动范围不超过 AC220V±10%,50Hz。!! 电气 安装及维护过程中,严禁带电操作,否则可能造成人身危险及设备损坏!!

#### 注意:系统进线必须接地!! 过河接地线接入接地端子!

1) 系统进线

市电 AC220V 接到主机空气开关上端,分线标为 L、N、PE。空开上面为 L、N,黄绿色的为 PE 端子,过线槽的 PE 线也接入 PE 端子,端子数量由需求而定。

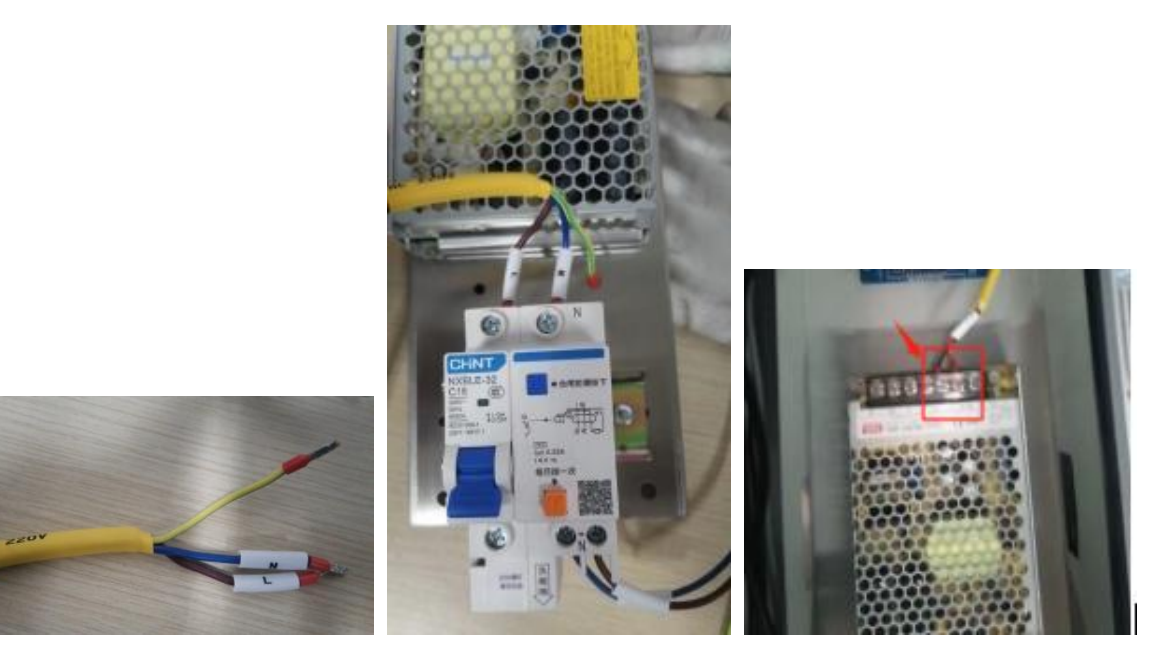

进线线缆

接线示例

红标为控制板供电

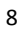

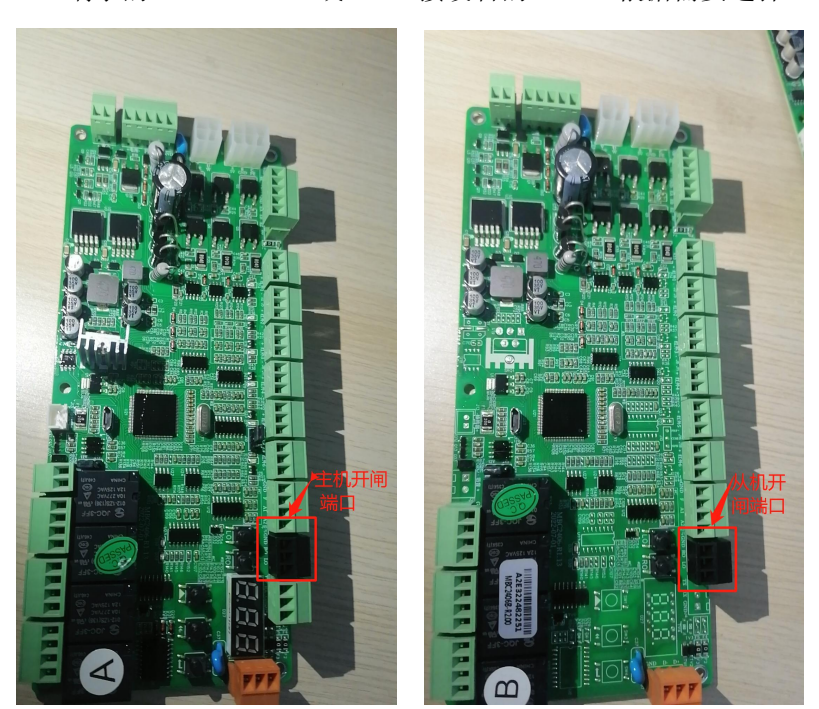

- 开闸信号线为2芯线接到控制器标有"黑色"的端子上,分别为"GND"、"RO"、"LO"。设备 的"公共"接在三芯端子的"GND", "RO"或"LO"接设备的"NO"(根据需要选择"RO"还是"LO")
- 3) 开闸信号线

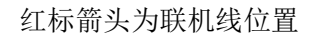

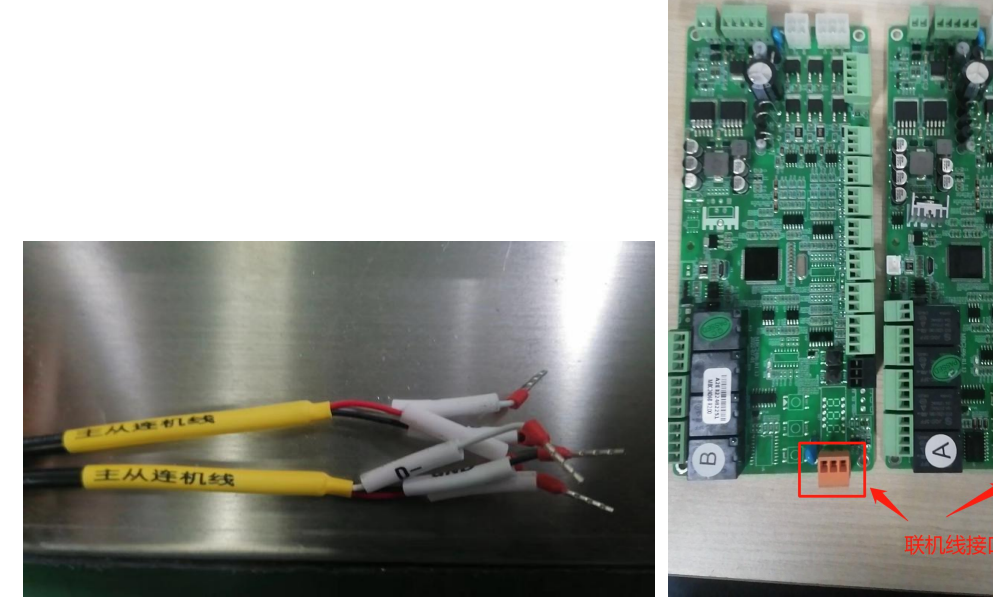

联机线

主从联机线为一个三芯端子主联机线接线顺序为 GND、D-、D+,从机联机线接线顺序为 GND、D-、D+。

2) 主从联机线

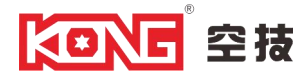

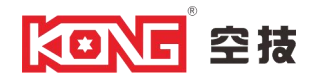

红标箭头为开闸端子

4) RS232 协议接口

RS232 协议是一种针对串口通信的通信协议,用于在计算机和外部设备之间传输数据。RS232 为一个三芯端子分别为 TX、RX、GND。

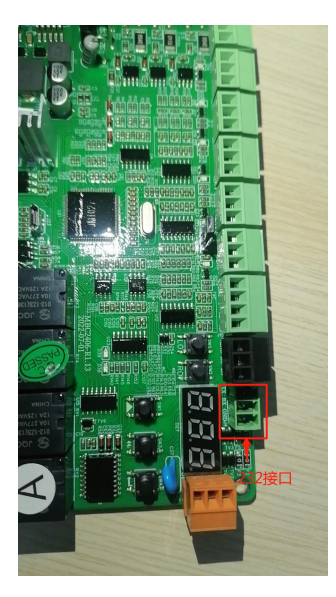

红标 RS232 接口

5) 禁行端口 (F02 改 4, 短接 "A2" 和 "GND")

禁行端口通常用于禁止或控制特定通道或门禁的进入。该禁行端口的作用是在特定条件下,禁止 或限制用户通过闸机或门禁系统。

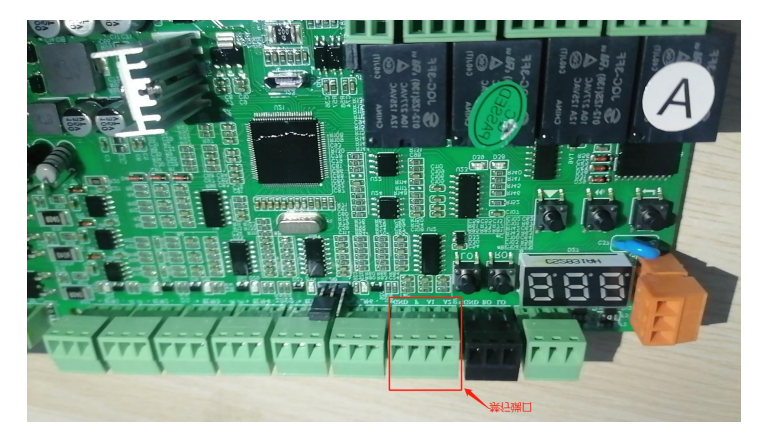

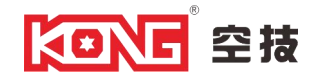

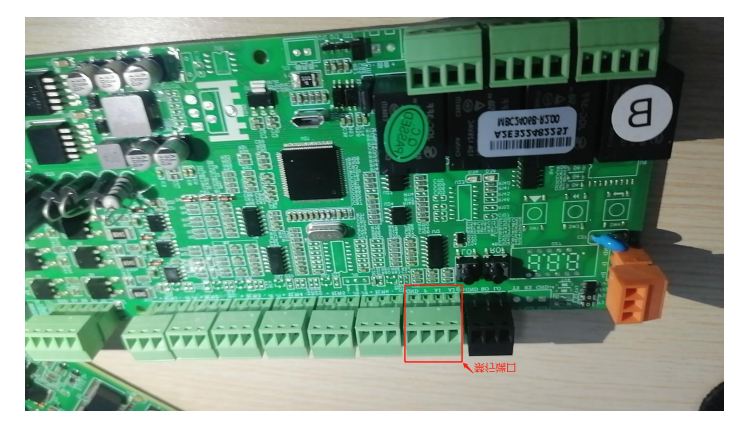

红标为禁行端口"GND"、"A2"的位置

#### 2.3 消防紧急模式信号接入

有时为了应付消防等紧急状态下,需要接入火灾报警信号,信号必须为开关量信号,接入端子主板的"公共"、"消防"两个端口。在发生火灾时,报警信号由主板端子输入到通道控制器,通道控制器接收到信号以后将通道改为紧急模式,将闸门打开,自由通行。对于有 UPS (蓄电池)的系统,在系统断电后,通道控制也会改为紧急模式,闸门打开,自由通行。对于无 UPS 的系统,在系统断电后,闸门可以手动自由移动,自由通行。此制器消防接口为"GND"和"F"如图所示:

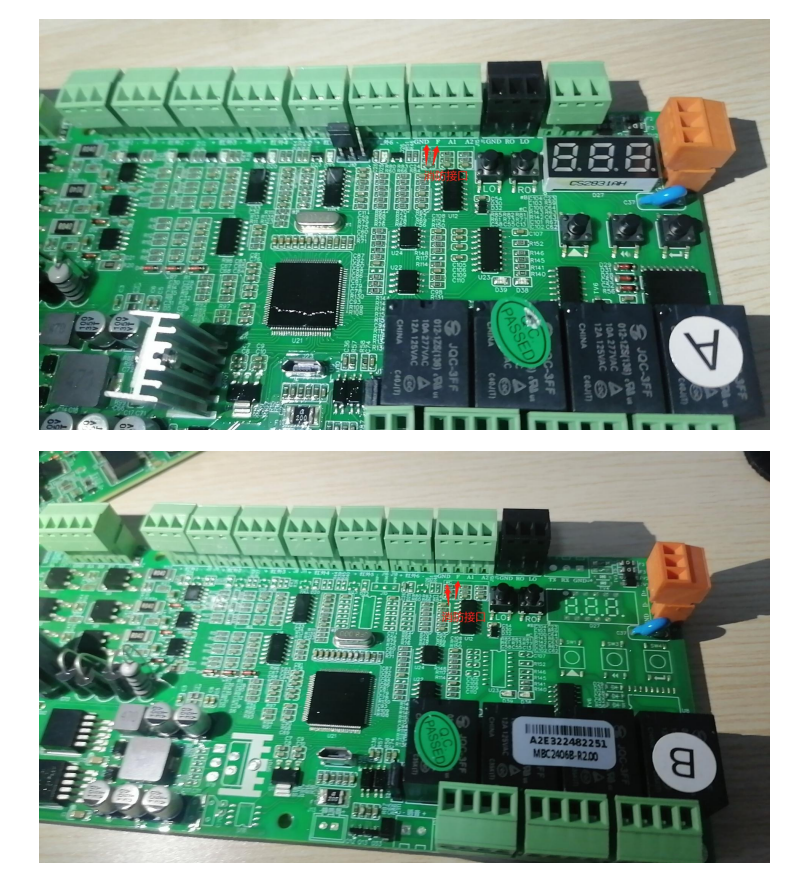

红标处为消防接口位置

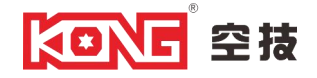

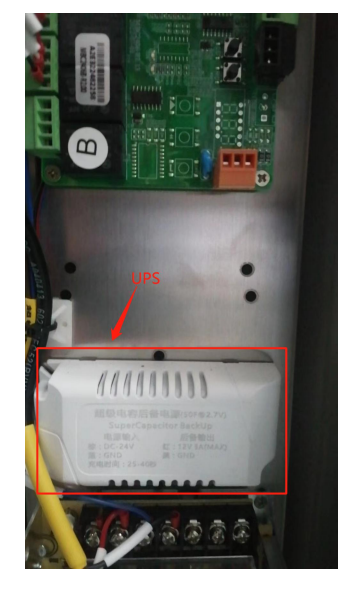

红框为外置 UPS (蓄电池)

#### 2.4 参数列表和设置

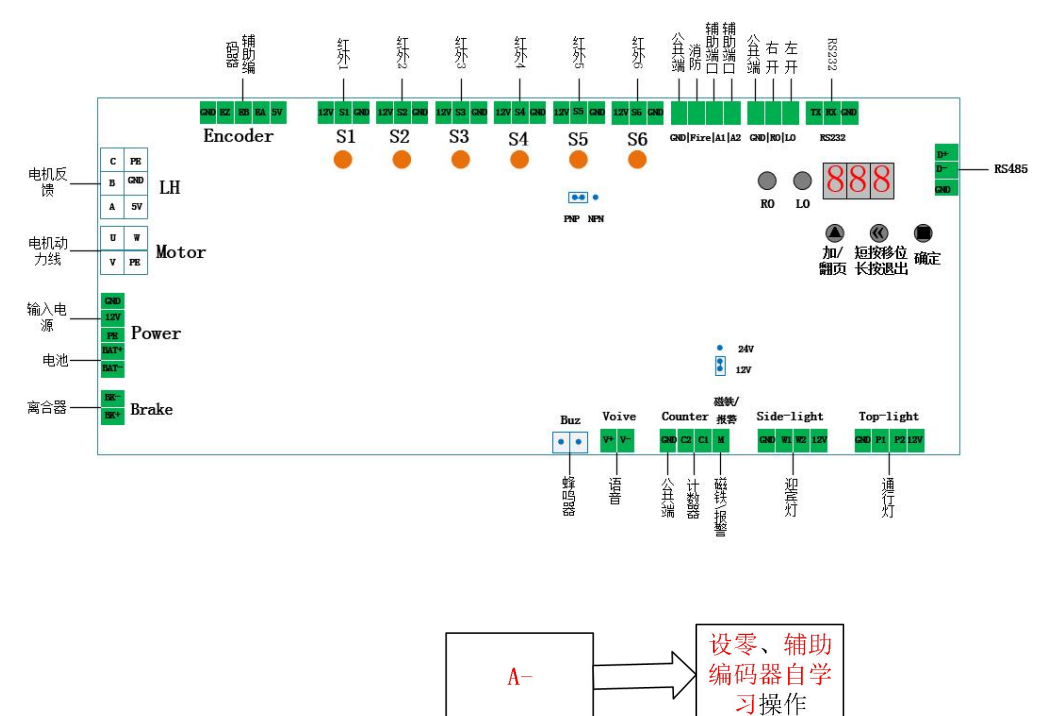

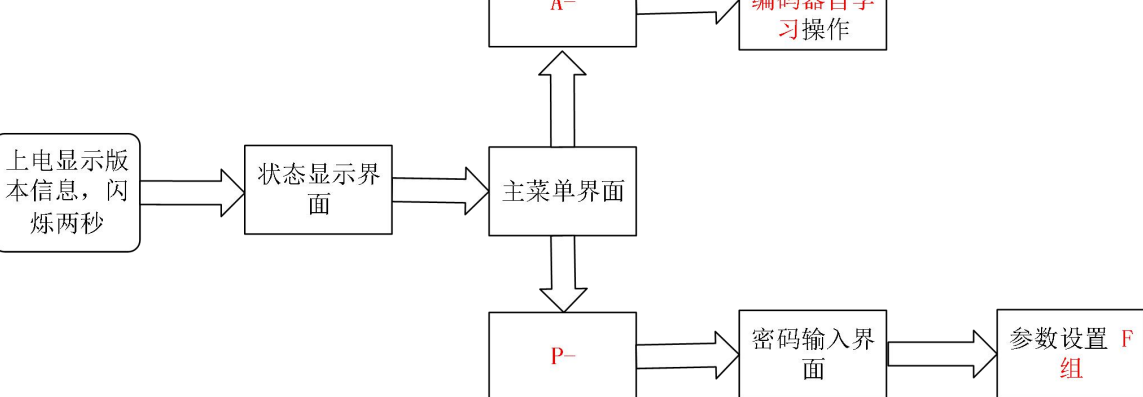

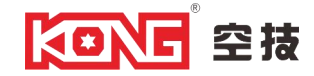

1) 设置零点

第1步:退出到主菜单,并找到设置参数菜单入口"A-",再短按右边"■"确认按键进入子菜单, 短按左边"▲"找到"SE0"

第2步:再短按右边"■"确认,门板就入失能状态,这时将门板摆到设定位置。

第3步:5秒后,闸机自动进行复位动作。

注;零位没办法设置的时候需要把参数 F68 改成 002

2) 设置左开位置

第1步:退出到主菜单,并找到设置参数菜单入口"A-",再短按右边"■"确认按键进入子菜单, 短按左边"▲"找到"SL0"

第2步: 再短按右边"■"确认,门板正开到位进入失能状态,这时将门板摆到设定位置。

第3步:5秒后,闸机自动进行复位动作。

3) 设置右开位置

第1步:退出到主菜单,并找到设置参数菜单入口 "A-",再短按右边 "■"确认按键进入子菜单, 短按左边 "▲"找到 "SRO"

第2步:再短按右边"■"确认,门板反开到位进入失能状态,这时将门板摆到设定位置。

第3步:5秒后,闸机自动进行复位动作。

4) 密码操作

| 密码  | 功能     | 密码  | 功能        |
|-----|--------|-----|-----------|
| 618 | 闸机复位   | 111 | 查询红外状态    |
| 168 | 参数调试权限 | 321 | 恢复默认参数(主) |

5) 进入参数操作步骤

1、按确认健出现 P-;

2、 再按确认健出现三个横杠;

3、 输入密码 168 (开始第三个横杠闪烁这时短按"加"键加到"8",再短按中间"移动键"这时 第二键闪烁,再短按"加"键加到"6",再短按中间"平移键"到第三个杠闪烁,短按"加"键加到 "1",这时密码输入完成,接着短按确认键键入"F-"参数组);

4、 进入参数后是 F00;

5、 这时短按加键调参数到想要更改的的参数组及 "F××", 点确认进入子参数, 短按加键到 要设置的子参数值, 然后短按确认进行保存。

6、 长按中间平移健返回参数。

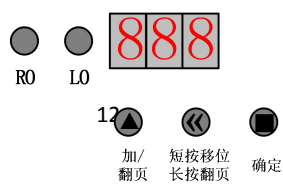

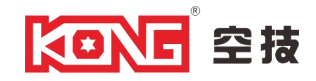

#### 6)参数设置

| 参数号 | 功能码地址 | 功能码名     | 默认值 | 设置范围           | 备注                                                                                                    |
|-----|-------|----------|-----|----------------|----------------------------------------------------------------------------------------------------|
| F03 | 09 00 | 开关闸速度(%) | 60  | 1 ~ 100        | 电机额定转速的百分比                                                                                                    |
| F16 | 0F 00 | 闸机模式     | 1   | 0~10           | <ol> <li>8. 送向禁止+出向自由</li> <li>9. 送向禁止+</li> <li>9. 送向禁止+</li> <li>9. 送向禁止+</li> <li>10. 测试模式(无通行逻辑)</li> </ol> |
| F17 | 0F 01 | 红外对数     | 1   | 0~2            | 0:3 对红外 1:6 对红外<br>2:4 对红外                                                                                      |
| F18 | 0F 02 | 连续刷卡     | 0   | $0 \sim 1$     | 0: 无效 1: 有效                                                                                                    |
| F20 | 0F 04 | 最大通行时间   | 10  | $1^{\sim}$ 65  | 单位: 秒, 超时自动关门                                                                                                   |
| F21 | 0F 05 | 通道内刷卡    | 1   | 0 ~ 1          | 0: 不允许 1: 允许                                                                                                    |
| F23 | 0F 07 | 语音音量     | 15  | $0 \sim 15$    |                                                                                                    |
| F24 | 0F 08 | 尾随检测延时时间 | 30  | $0$ $\sim$ 999 | 单位: 10 ms                                                                                                    |

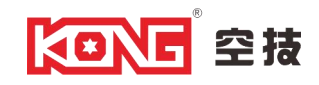

| F25                                                   | 0F 09 | 关门到位是否锁离合           | 0       | $0 \sim 1$     | 0: 不锁 1: 锁住                                        |
|-------------------------------------------------------|-------|---------------------|---------|----------------|----------------------------------------------------|
| F26         0F 0A         非法闯入是否锁离合         0         |       | 0                   | 0~1     | 0: 不锁 1: 锁住    |                                                    |
| F28         0F 0C         刷卡后允许对向刷卡延<br>时时间         5 |       | 500                 | 0 ~ 600 | 单位: 10 ms      |                                                    |
| F29                                                   | OF OD | 火警开门方向              | 1       | 0~1            | 0: 出向开门 1: 进向开门                                    |
| F30                                                   | OF OE | 刷卡后开闸延时             | 0       | $0$ $\sim$ 500 | 单位: 10 ms                                          |
| F31                                                   | OF OF | 通行后关闸延时             | 0       | $0$ $\sim$ 500 | 单位: 10 ms                                          |
| F32                                                   | 0F 10 | 通道内最大滞留时间           | 10      | $0$ $\sim$ 999 | 单位:秒                                               |
| F33                                                   | 0F 12 | 控制器门类型<br>(修改后需重上电) | 0       | 0~3            | 0: 摆闸双门<br>1: 摆闸单门<br>2: 翼闸双门<br>3: 翼闸单门<br>4: 三锟闸 |
| F40                                                   | OF 1A | 入口语音设置(欢迎光<br>临)    | 0       | 0 ~ 79         | 参照下图语音内容                                           |
| F41                                                   | 0F 1B | 出口语音设置(一路平<br>安)    | 6       | 0 ~ 79         | 参照下图语音内容                                           |

| 设置码 | 中文内容       | 设置码        | 英文内容                                        |
|-----|------------|------------|---------------------------------------------|
| 0   | 欢迎光临       | 80 Welcome |                                             |
| 1   | 非法闯入请验证后通过 | 81         | Do not enter, authorized personnel only     |
| 2   | 反向进入请退出等候  | 82         | Unauthorized access from opposite direction |
| 3   | 尾随通行请注意    | 83         | Don't follow                                |
| 4   | 尽快通行请勿逗留   | 84         | Please pass through quickly                 |

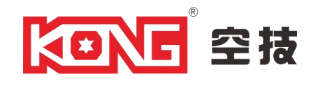

| 5  | 逆行通过请注意           | 85  | Passing from opposite direction              |
|----|-------------------|-----|----------------------------------------------|
| 6  | 一路平安              | 86  | Have a nice trip                             |
| 9  | 主机通讯异常请注意         | 89  | Master communication error                   |
| 10 | 从机通讯异常请注意         | 90  | Slave communication error                    |
| 11 | 消防报警,请迅速撤<br>离    | 91  | Fire warning, please evacuate<br>immediately |
| 12 | 主机                | 92  | Master controller                            |
| 13 | 从机                | 93  | Slave controller                             |
| 14 | 欢迎再次光临            | 94  | Welcome again                                |
| 15 | 欢迎回家              | 95  | Welcome home                                 |
| 16 | 多谢惠顾,请走好          | 96  | Thank you for your patronage                 |
| 17 | 您已进入监管区域          | 97  | You are under surveillance                   |
| 18 | 进入施工现场,请戴<br>好安全帽 | 98  | Construction area! Hard hats must be worn    |
| 19 | 当前仅限一人通行          | 99  | Only one passenger allowed at one time       |
| 20 | 请验证后通过            | 100 | Authorized personnel only                    |
| 21 | 通道关闭              | 101 | Closed off                                   |
| 22 | 请在黄线外刷卡或<br>验票    | 102 | Please authorize outside the line            |
| 23 | "DING"            | 103 |                                              |
| 24 | "DI DI"           | 104 |                                              |
| 25 | 请出厅               | 105 |                                              |
| 26 | 请通行               | 106 | Please go through                            |
| 29 | 验证失败              | 109 | Verification failure                         |

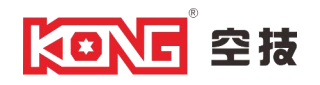

| 30 请小心通行 11 | Please be careful |
|-------------|-------------------|
|-------------|-------------------|